# RV215WのスタティックDHCP設定

# 目的

Dynamic Host Configuration Protocol(DHCP)は、サーバがネットワークに接続するときに自動的にコンピュータにIPアドレスを割り当てることを可能にするネットワークプロトコルです。DHCPは、同じIPアドレスを共有する複数のクライアントによって発生するアドレス競合エラーを防止するために使用されます。スタティックDHCPは、DHCPサーバが常に同じスタティックIPを一意のMACアドレスに割り当てるために使用される機能です。

この記事では、RV215WでスタティックDHCPを設定する方法について説明します。

## 該当するデバイス

• RV215W

### [Software Version]

•1.1.0.5

### スタティックDHCP設定

ステップ1:Web設定ユーティリティにログインし、[**Networking**] > [**LAN**] > [**Static DHCP**]を **選択します**。「静的*DHCP」ページが*開きます。

| N: 1 -                   |                    |              |  |
|--------------------------|--------------------|--------------|--|
| must save before you c   | an edit or delete. |              |  |
| Static DHCP Client Table |                    |              |  |
| Description              | IP Address         | MAC Address  |  |
| Research-PC              | 192.168.1.150      | c860000c15c0 |  |

ステップ2:[VLAN]ドロップダウンリストから、クライアントが関連付けられているVLANを 選択します。

ステップ3:[Add Row]をクリックし、新しい静的DHCPクライアントを追加します。

ステップ4:[Description]フィールドにクライアントの説明を入力します。

ステップ5:定義されたMACアドレスに割り当てられるIPアドレスを[IP Address]フィール ドに入力します。

ステップ6:スタティックIPアドレスを受信するクライアントのMACアドレスを[MAC

Address]フィールドに入力します。

ステップ7:[Save]をクリックします。

#### DHCP専用クライアント

DHCPリースクライアントページは、DHCPサーバがリースしたIPアドレスを表示するため に使用します。また、テーブル内の接続されたクライアントにスタティックIPを割り当てる ために使用することもできます。割り当てられるスタティックIPは、クライアントの現在の IPになります。設定されたVLANごとに、リースされたクライアントの個別のテーブルがあ ります。

ステップ1:Web設定ユーティリティにログインし、[**Networking**] > [**LAN**] > [**DHCP Leased Client**]を選択します。「*DHCP Leased Client*」ページが開きます。

| VLAN1 DHCH     | P Leased Client T | able        |                    |
|----------------|-------------------|-------------|--------------------|
| Host Name      | IP Address        | MAC Address | Add to Static DHCP |
| Cisco-PC       | 192.168.1.100     | 440474      | V                  |
|                | Leased Chefit I   | able        |                    |
| Control Dirici |                   |             |                    |
| Host Name      | IP Address        | MAC Address | Add to Static DHCP |

ステップ2:静的IPアドレスを与えるクライアントのAdd to Static DHCPにチェックマーク を付けます。

ステップ3:[Save]をクリ**ックします**。指定されたクライアントには、[静的DHCP]ページで静 的IPアドレ*スが割り当て*られます。